| (Yonsei Portal  | Service】 일반대학원 학부-대학원 연계과정                   |                                       |                                                                                                    |                                                                                         |
|-----------------|----------------------------------------------|---------------------------------------|----------------------------------------------------------------------------------------------------|-----------------------------------------------------------------------------------------|
| 기능정의            |                                              | 기느서며 미 메느사요바시 아내                      |                                                                                                    |                                                                                         |
| 메뉴경로            | 연세포탈(portal.yonsei.ac.kr) → 학번 및 비밀번호 입력 후 로 | 그인                                    |                                                                                                    | 기승물증 못 매표시중승극 간대                                                                        |
| 나는<br>나으<br>전리와 | · 역세인 말 만 든 다!<br>자료를 향한 연세의 도전              | 한 한 한 한 한 한 한 한 한 한 한 한 한 한 한 한 한 한 한 | い<br>い<br>い<br>に<br>し<br>い<br>の<br>の<br>に<br>ま<br>つ<br>の<br>の<br>に<br>ま<br>フ<br>い<br>の<br>の<br>に<br>ま<br>フ<br>い<br>の<br>の<br>に<br>ま<br>フ<br>い<br>の<br>の<br>に<br>ま<br>フ<br>い<br>の<br>の<br>に<br>ま<br>フ<br>い<br>の<br>の<br>に<br>ま<br>フ<br>い<br>の<br>の<br>に<br>ま<br>つ<br>の<br>の<br>に<br>ま<br>つ<br>の<br>い<br>に<br>か<br>の<br>い<br>こ<br>ま<br>つ<br>の<br>い<br>に<br>ま<br>つ<br>の<br>い<br>し<br>、<br>か<br>の<br>い<br>し<br>、<br>か<br>の<br>い<br>し<br>、<br>か<br>の<br>い<br>し<br>い<br>の<br>い<br>い<br>い<br>い<br>い<br>い<br>い<br>い<br>い<br>い<br>い<br>い<br>い | 연세포탈 로그인 화면입니다<br>(https://portal.yonsei.ac.kr)<br>구글, 네이버 등 주요포탈사이트<br>검색창에서 '연세포탈' 검색 |

이용 후 반드시 로그아웃 해주세요!
 Please be sure to log out after use.

10234

1616616

| [Yonsei Portal 2                                                                              | Service】 일반대학원 학부-대학원 연계과정                                                          |                                                                                                    |
|-----------------------------------------------------------------------------------------------|-------------------------------------------------------------------------------------|----------------------------------------------------------------------------------------------------|
| 기능정의                                                                                          |                                                                                     |                                                                                                    |
| 메뉴경로                                                                                          | 연세포탈 → 로그인 → 학사행정 → 입학 → 학부-대학원 연계과정 신청 → (신촌국제)일반대학원 / (미래)일반대학원 중 1개 대학원만 선택      | 기능실명 및 메뉴사용망식 안내                                                                                                    |
| 1       입학         한부       학부         2       학부         학부-대로       다인학         대학       대학 | 학적       성적       통접       장학       교적       국제학성교류       서동비스       기숙사         학생 | <ul> <li>① 학부-대학원 연계과정 신청 화면         <ul> <li>지원자격을 미충족할 경우,<br/>신청화면이 보이지 않습니다.</li> <li>모집요강의 지원자격을<br/>충족하였으나, 입학 화면에서<br/>신청 자격이 없을 경우, 대학원<br/>교학팀 담당자(02-2123-<br/>3229)에게 즉시 문의하시기<br/>바랍니다.</li> </ul> </li> <li>(신촌국제)일반대학원 선택         <ul> <li>(신촌국제)일반대학원 또는<br/>(미래)일반대학원 중 택1하여<br/>클릭합니다.</li> <li>일반대학원 지원시에는 반드시<br/>신촌/국제/미래 캠퍼스 전체 학과<br/>중 1개 학과만 선택하여야 하며,<br/>중복지원이 불가합니다.</li> <li>국제학대학원이나<br/>사회복지대학원에는 중복지원<br/>가능합니다.(중복합격시 택1하고<br/>나머지는 포기신청바랍니다.)</li> </ul> </li> </ul> |

### 연세대학교 일반대학원

#### 【Yonsei Portal Service】 일반대학원 학부-대학원 연계과정

| i Portai s                     | service』 글린니                                                                                                    | 억권 억구-네억권 인계파경                                                                                                    |                                   |                               |   |                                                                                                    |  |
|--------------------------------|----------------------------------------------------------------------------------------------------|----------------------------------------------------------------------------------------------------|-----------------------------------|-------------------------------|---|----------------------------------------------------------------------------------------------------|--|
| 능정의 [학부생] 학부-대학원 연계과정 입학 신청 화면 |                                                                                                    |                                                                                                    |                                   |                               |   | 기는서며 미 메드 나요바시 아내                                                                                                    |  |
| ·경로                            | 5로 (신촌국제)일반대학원 / (미래)일반대학원 택1 → 안내문 숙지 및 각종 서식 첨부파일 확인 → 화면 하단의 신청화면 작성 및 신청                                                                 |                                                                                                    |                                   |                               |   | - 기능열명 및 메뉴작용명식 안내                                                                                                    |  |
| 학부대학원연계<br>교 입학                | 대정신청 ×<br>학생 → 학부·대학원인계과정신청 Ξ<br>내사항 및 모십요 강은 12.5.(월) 성 공고<br>청시 접수기간: 2023.1.9.(월) ~ 1.13.<br>번 입시부터 접수방법이 학사포달 접수<br>후 공고되는 모집요강 안내사항에 따라 | <sup>***</sup> 2023학년도 전기(1월점수) 학부·대학원 연계과정 안내 ***<br>년 예성입니나.<br>(금) 18.00미감 예정<br>로 전면 개편될 예정이므로,<br>온라인 접수바랍니다. | ≰ শ্রুগ<br>_Documents20211.pdf টি |                               |   | <ol> <li>안내문 확인 및 서식파일(참고용)</li> <li>일반대학원 홈페이지<br/>(graduate.yonsei.ac.kr)에서<br/>학부-대학원 연계과정<br/>모집요강 및 제출서류 양식을<br/>반드시 확인바랍니다.</li> <li>제출서류 양식(pdf, hwp,<br/>word)을 3종류를 제공합니다.</li> <li>성적증명서는 반드시<br/>최종학기 성적이 포함된 공식<br/>성적증명서를 첨부바랍니다.</li> </ol> |  |
| 지원대학                           | 학원 기재사항                                                                                                    |                                                                                                    |                                   |                               |   | ② 신청화면 작성 (화면 하단)                                                                                                    |  |
| 대학원                            | (신촌국제)일빈                                                                                                    | 대학원                                                                                                    | ※ 대학원을 !                          | 변경하실려면 상단의 지원대학원을 변경하시기 바랍니다. |   | ▪ 필수정보(캠퍼스, 과정, 대학,                                                                                                    |  |
| 캠퍼스                            | 신촌                                                                                                    |                                                                                                    | 과정                                | 석사                            | • | 학과)를 선택합니다. (좌측                                                                                                    |  |
| 단과대학                           | 학 경영대학                                                                                                    |                                                                                                    | 학과                                | 경영학과                          | • | ·····································                                                                                                    |  |
| 첨부서류                           | 류                                                                                                    |                                                                                                    | ※ 안내문 첨부파일의 양식을 참고하기 바랍니다.        |                               |   | 입니다.)                                                                                                    |  |
| •                              |                                                                                                    |                                                                                                    |                                   |                               | D | <ul> <li>제출서류 4종(신청서,<br/>학업및연구계획서,</li> </ul>                                                                                                    |  |
|                                |                                                                                                    | 赵                                                                                                    | 종제출                               |                               |   | 주임교수확인서, 성적증명서)를<br>첨부하고 최종제출합니다<br>[주임교수 서명(날인)이 누락되지                                                                                                    |  |

# 연세대학교 일반대학원

# 【Yonsei Portal Service】 일반대학원 학부-대학원 연계과정

| 기능정의          | 기능정의 [학부생] 학부-대학원 연계과정 입학 신청 화면                                                         |             | 기느성며 미 메느사요바시 아내                                                               |                                       |                  |  |  |  |                                                                                                    |   |
|---------------|-----------------------------------------------------------------------------------------|-------------|--------------------------------------------------------------------------------|---------------------------------------|------------------|--|--|--|----------------------------------------------------------------------------------------------------|---|
| 메뉴경로          | 메뉴경로 신청 완료(화면 하단) → 상세조회(지원분야 및 제출서류 첨부파일 확인)                                           |             |                                                                                |                                       | 기능물장 못 매뉴지중장각 한대 |  |  |  |                                                                                                    |   |
| 비뉴경<br>1<br>2 | 교       실실 도/여기         지원분야          고여부          ···································· | 신정 완료(와면 아난 | ) → 상세조 외(시 번<br>' <sup>I</sup> IIII)<br>· · · · · · · · · · · · · · · · · · · | · · · · · · · · · · · · · · · · · · · | 류 점부파일 확인)<br>   |  |  |  | <ul> <li>회종제출 후 상세조회 확인</li> <li>상세조회를 클릭하여, 지원분야 및 진행상태, 제출서류 파일의 정상 첨부 확인바랍니다.</li> <li>제출서류 파일 첨부시 유의사항</li> <li>파일명은 '학부학번과 성명'으로 저장되었는지 확인바랍니다.</li> <li>4가지 제출서류(신청서, 학업및연구계획서, 주임교수확인서, 최신 성적증명서)를 순서대로 정리하여 PDF스캔하였는지 확인바랍니다.</li> <li>주임교수확인서의 주임교수 서명(또는 날인)이 누락없는지 확인바랍니다.</li> <li>조종학기 성적이 포함된 공식성적증명서 확인바립니다.<br/>(성적화면 캡쳐파일 또는 비공식 성적자료 불인정)</li> </ul> | _ |
|               |                                                                                         |             |                                                                                |                                       |                  |  |  |  |                                                                                                    |   |

#### 【Yonsei Portal Service】 일반대학원 학부-대학원 연계과정

| 기능정의 | [학부생] 학부-대학원 연계과정 입학 신청 화면                        | 기느서며 미 메느사요바시 아내 |
|------|---------------------------------------------------|------------------|
| 메뉴경로 | 접수 완료 또는 반려 확인 → [필요시 해당자에 한 함]지원서류 수정 후 기한 내 재접수 | 기승물증 못 배표시중승구 현대 |
|      |                                                   |                  |

| 2023 전기                     | 신청일자                                          | 2022-11-28                                                                                  | ■ 대학원 접수완료 상태<br>■ 대학원이 저스 안크 호                                                                                                    |
|-----------------------------|-----------------------------------------------|---------------------------------------------------------------------------------------------|----------------------------------------------------------------------------------------------------|
| (신촌) 일반대학원 경영대학 경영학과 <석사과정> | • 네익권의 입구 진묘 역<br>취소 불가합니다(취소                 |                                                                                             |                                                                                                    |
| 심사중                         |                                               |                                                                                             |                                                                                                    |
|                             | 상세조회                                          |                                                                                             |                                                                                                    |
|                             |                                               |                                                                                             |                                                                                                    |
|                             | 2023 전기<br>(신촌) 일반대학원 경영대학 경영학과 <석사과정><br>심사중 | 2023 전기 신청일자<br>(신촌) 일반대학원 경영대학 경영학과 <석사과정><br>신사중<br>· · · · · · · · · · · · · · · · · · · | 2023 전기 신청일자 2022-11-28 2022-11-28 202-11-28 202-11-28 2022-11-28 2022-11-28 2022-11-28 202-11-28 202-11-28 2 |

2

| 형내역          |                                                                |                                     |            | ② [예시] 접수 반려 화면                                            |
|--------------|----------------------------------------------------------------|-------------------------------------|------------|------------------------------------------------------------|
| 신청<br>학년도/학기 | 2023 전기                                                        | 신청일자                                | 2022-11-28 | <ul> <li>제출 서류가 미비할 경우,</li> <li>대한원 교한팀에서는 서르륵</li> </ul> |
| 지원분야         | (신촌) 일반대학원 경영대학 경영학과 <석사과정>                                    | 접수하지 않고 반려할 수                       |            |                                                            |
| 합격여부         | (대학원)반려<br>주임교수확인서에 주임교수 서명 누락<br>공식 성적증명서가 아닌 비공식 성적자료 출력물 첨부 | 있습니다.<br><b>지원자는 반려사유를 확인한 후</b>    |            |                                                            |
|              |                                                                | 지뉴를 모완아여 접수기간 내어<br>다시 제출하여야 인정합니다. |            |                                                            |

# 대학원 교학팀에서는 서류를 접수하지 않고 반려할 수 있습니다.

### 연세대학교 일반대학원

| 【Yonsei Porta                   | al Service】                                                                                             | 일반대학원 학부-대학원 연계과정                                         |                                   |                                                                                                    |
|---------------------------------|----------------------------------------------------------------------------------------------------|-----------------------------------------------------------|-----------------------------------|----------------------------------------------------------------------------------------------------|
| 기능정의                            | [학부생] 3                                                                                                 | 기도 서면 민 매나 나오바시 이내                                        |                                   |                                                                                                    |
| 메뉴경로                            | 합격자 발                                                                                                   | 표일에 학사포탈(학부-대학원 연계과정신                                     | 청 화면) → 최종결과 확인                   | 기능설명 및 메뉴사용방식 안내                                                                                                    |
| 1<br>전<br>호<br>교<br>고<br>신<br>전 | 성·내역         실청도/학기         지원분야         합격여부         합격여부         ···································· | 2023 전기   (신촌) 일반대학원 경영대학 경영학과 <석사과정>   합격     * 학적정보조회 = | <b>本</b> 今<br>학위과정 학부대학원연계(일반대학원) | <ul> <li>① [예시] 합격</li> <li>결과 발표일시에 학사포탈(학부-대학원 연계과정 신청 화면)에서 최종결과를 확인할 수 있습니다.</li> <li>합격자는 학적정보에 ' 학부대학원연계(일반대학원)' 으로 표기됩니다.</li> <li>중요 안내사항은 일반대학원 홈페이지 - 입학안내 - 모집요강 및 각종 서식을 참고하여 주시기 바랍니다.</li> </ul> ② [예시] 불합격 <ul> <li>다음 입시 기준으로 모집요강에</li> </ul> |
|                                 | 신청<br>학년도/학기                                                                                            | 2023 전기                                                   |                                   | 명시한 지원자격을 충족할 경우,<br>불합격하더라도 다음 입시에                                                                                                    |
|                                 | 지원분야                                                                                                    | (신촌) 일반대학원 경영대학 경영학과 <석사과정>                               |                                   | 재지원이 가능합니다.                                                                                                    |
|                                 | 합격여부                                                                                                    | 불합격                                                       |                                   |                                                                                                    |
|                                 |                                                                                                    |                                                           |                                   |                                                                                                    |

| 【Yonsei Portal Service】 일반대학원 학부-대학원 연계과정 | 3 |
|-------------------------------------------|---|
|-------------------------------------------|---|

| 기능정의   | [학부생] 학부-대학원 연계과정 입학신청                                                   | 기느성며 미 메느사요바시 아내 |
|--------|--------------------------------------------------------------------------|------------------|
| 메뉴경로   |                                                                          | 기승같이 못 배표시중이구 현대 |
|        |                                                                          |                  |
|        | < 지원자 유의사항(자주 발생하는 착오사항 강조) >                                            |                  |
| ▪ 일반대혁 | 학원 홈페이지(graduate.yonsei.ac.kr)에서 학부-대학원 연계과정 모집요강 및 제출서류 양식을 반드시 확인바랍니다. |                  |
| ■ 입학 신 | 청서류 접수마감 시간 후에는 일절 추가접수/수정/교체를 허용하지 않습니다.                                |                  |
| ▪ 제출서휴 | 루 4종류(신청서, 학업및연구계획서, 주임교수확인서, 성적증명서)를 순서대로 정리하여 1개의 PDF파일로 만들고 파일명을      |                  |
| "학부학   | 번과 성명 " 으로 저장한 후 시스템에 첨부 및 제출하여 주시기 바랍니다. [대학원 홈페이지에서 양식 파일 확인바람]        |                  |
| ▪ 지원하는 | = 캠퍼스/과정/대학/학과는 시스템 입력 기준으로 평가가 진행됩니다. 대학원 접수처리 후에는 일절 수정이 불가하므로         |                  |
| 주의바립   | <b>랍니다. (시스템 입력사항 = 신청서 기재사항이므로, 내용이 일치해</b> 야 합니다.)                     |                  |
| ▪ 주임교~ | 수확인서에 지원학과 주임교수님의 서명(또는 날인)이 누락되지 않도록 주의바랍니다. [필요시 지원학과 사무실 문의바람]        |                  |
| ▪ 최종학기 | 기 성적이 포함된 공식(교무처장 직인 확인) 성적증명서(발급기 또는 연세포탈의 인터넷증명서 출력)를 제출하시기 바랍니다.      |                  |
| (화면캡   | 쳐본 또는 비공식 성적자료 출력본 불인정)                                                  |                  |
| ▪ 문의사형 | 항: 대학원 교학팀 학부-대학원 연계과정 담당자 02-2123-3229                                  |                  |
|        |                                                                          |                  |
|        |                                                                          |                  |